## Installer l'application Pronote sur votre téléphone mobile

\_\_\_\_\_

## **Objectif** :

Installer l'application **Pronote** sur son téléphone mobile.

#### Prérequis :

Désinstaller une version installée plus ancienne. Connaitre ses identifiants E-Lyco (\*) pour accéder à votre compte PRONOTE.

## Aller dans le Play Store

Saisir <sup>«</sup> PRONOTE Index Education <sup>»</sup> dans la barre de recherche Attention : sélectionner l'application **officielle** <sup>«</sup> PRONOTE **Index Education** <sup>»</sup> OUVRIR Pronote une fois l'installation terminée pour <sup>«</sup> **Ajouter un profil** <sup>»</sup>

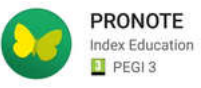

Se rendre maintenant à l'aide de votre ordinateur sur la page d'accueil de l'établissement.

# https://jmounes.loire-atlantique.e-lyco.fr

Pour accéder à votre compte PRONOTE directement, cliquer sur l'image ci-dessous :

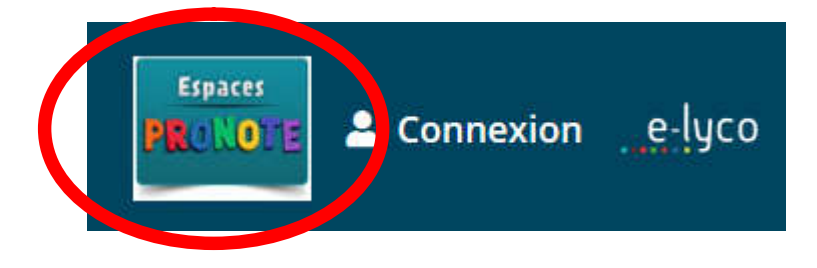

S'identifier en tant que « Parent » à l'aide de vos identifiants E-Lyco (\*)

Cliquer sur l'icône représentant un flash code de votre page d'accueil PRONOTE

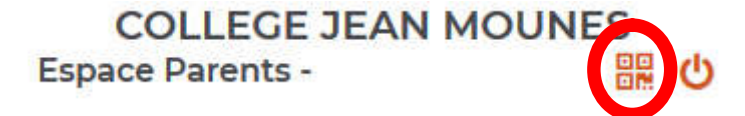

Saisir par exemple 4 chiffres : <sup>«</sup> 1234 <sup>»</sup> par exemple

Ce qui donne

| QR Code de configuration de l'application mobile.                                                                                                    | ×         |
|----------------------------------------------------------------------------------------------------|-----------|
| Veuillez composer un code éphémère pour générer un QR Code de configurat<br>de l'application mobile. Ce code vous sera demandé lors de la configuration su<br>votre téléphone. Le code doit être composé de quatre caractères, il aura une<br>durée de validité de dix minutes. | ion<br>Ir |
| Valid                                                                                                    | er        |
| https://0440289a.index-education.net/pronote/mobile.parent.html                                                                                                    |           |

Avec votre **téléphone**, ajouter votre profil en cliquant sur le « + »

Autoriser la caméra de votre smartphone...si besoin.

Flasher le QR code affiché sur votre écran d'ordinateur...

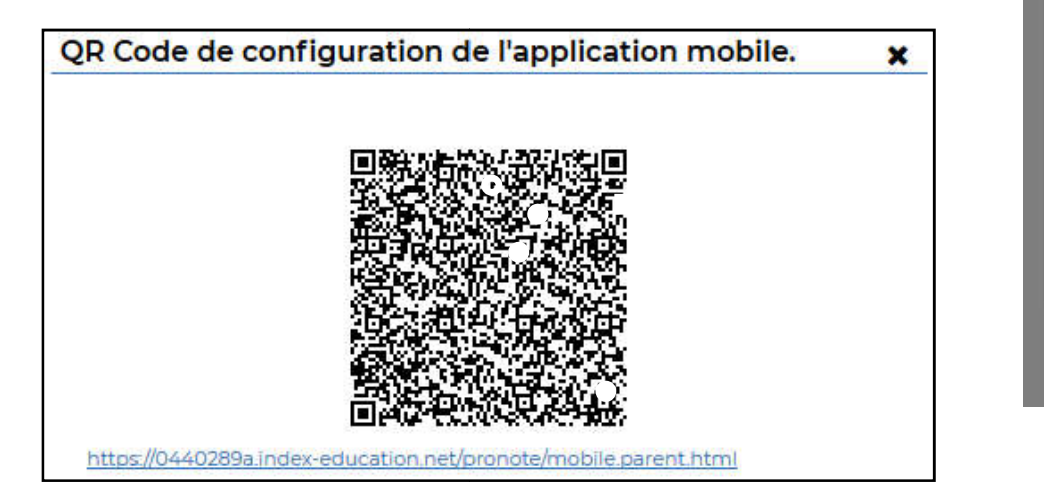

... puis sur votre téléphone saisir de nouveau les 4 chiffres : « 1234 »

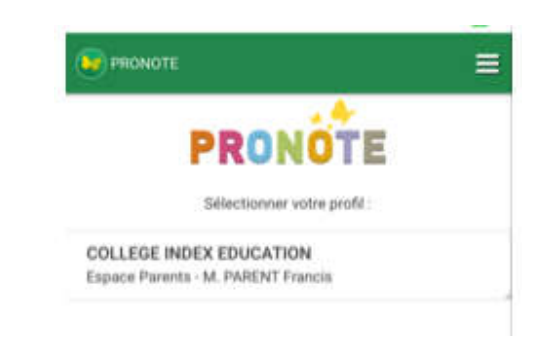

Un peu d'attente...

Si le compte par la suite est corrompu, le supprimer et renouveler la procédure.

Collège Jean MOUNES

~

Configurer simplement l'application

Flasher le QR Code généré Générer le QR Code depuis votre Espace PRONOTE, en cliquant sur 🎝 puis sur D

PRONOTE.

H.P